# يقلتمو ردصم عم رورم ةكرح multicast ديقي حاتفم ةزافح ةدام ىلع VLAN ەسفن لا ىلع os ةزافح ةدام ضكري

## المحتويات

<u>المقدمة</u> <u>المتطلبات الأساسية</u> <u>المكونات المستخدمة</u> <u>المكونات المستخدمة</u> <u>المنتجات ذات الصلة</u> <u>التكوين باستخدام التطفل على بروتوكول إدارة مجموعات الإنترنت (IGMP)</u> <u>التكوين باستخدام ميزة مستعلم إستطلاع بروتوكول إدارة مجموعات الإنترنت (IGMP)</u> <u>معلومات ذات صلة</u>

### <u>المقدمة</u>

غالبا ما يتساءل مديرو الشبكة عما إذا كان من الممكن تقييد حركة مرور البث المتعدد على محول ما عندما يكون مصدر البث المتعدد ومستقبلات البث المتعدد على شبكة VLAN نفسها، وما هي المتطلبات لتحقيق هذا الهدف -وخاصة، ما إذا كان الموجه مطلوبا.

الإجابة هي نعم، إنه ممكن، وفي معظم الحالات يكون الموجه مطلوبا.

**ملاحظة:** بدءا من نظام التشغيل CatOS 7.1 والإصدارات الأحدث على محولات Catalyst من السلسلة 6000/6500، تتوفر ميزة جديدة تسمى مستعلم إستطلاع بروتوكول إدارة مجموعات الإنترنت (IGMP). مع هذا سمة، مسحاج تخديد لم يعد يتطلب أن يقيد multicast حركة مرور عندما ال multicast مصدر وكل مستقبل في ال نفسه VLAN. يقوم مستعلم إستطلاع بروتوكول إدارة مجموعات الإنترنت (IGMP) بتمكين التطفل على بروتوكول IGMP داخل شبكة VLAN حيث لا يتم تكوين البث المتعدد المستقل للبروتوكول (PIM) وبروتوكول IGMP لأنه لا يلزم توجيه حركة مرور البث المتعدد.

### <u>المتطلبات الأساسية</u>

#### <u>المتطلبات</u>

يجب أن يكون قراء هذا المستند على دراية بما يلي:

• المتطلبات الأساسية لتقييد حركة مرور البث المتعدد على محول عندما يكون مصدر البث المتعدد وجميع المتلقين في شبكة VLAN نفسها كما يلي:يجب أن يحتوي المحول على التطفل على بروتوكول إدارة مجموعة Cisco (CGMP)) أو بروتوكول إدارة مجموعة الإنترنت (IGMP). لا يتم إعتبار بروتوكول تسجيل بث GARP المتعدد (GMRP)، وهو آلية أخرى لتقييد البث المتعدد على أجهزة الطبقة 2، هنا.يجب أن يحتوي الموجه على بث متعدد (PIM) مستقل عن البروتوكول تم تمكينه على الواجهة المتصلة في شبكة VLAN حيث يقع المصدر والمستقبلون.إن يستعمل أنت CGMP، المسحاج تخديد ينبغي يتلقى CGMP يمكن على القارن يربط في ال VLAN حيث المصدر ومستلم يكون حددت.**ملاحظة:** لا يتعين عليك تمكين توجيه البث المتعدد (باستخدام أمر التكوين العام **ip multicast routing**) على الموجه إذا كنت تريد فقط تقييد البث المتعدد على شبكة VLAN واحدة ولا تنوي إعادة توجيه حركة مرور البث المتعدد إلى واجهات أو شبكات فرعية أخرى (سيشكو الموجه من أنه يجب عليك تمكين توجيه البث المتعدد عند تمكين PIM على واجهات أو شبكات فرعية أخرى (سيشكو الموجه من بأمان في هذا التطبيق).

• يشرح هذا المستند تقييد حركة مرور البث المتعدد على محولات Catalyst التي تعمل بنظام التشغيل CatOS. راجع المستندات التالية لتقييد حركة مرور البث المتعدد على محولات Catalyst 4000 و 6000 التي تشغل برنامج (الوضع الأصلي):<u>يفهم ويشكل إستطلاع IGMP</u> على مادة حفازة 4000<u>تكوين إستطلاع IGMP</u> على مادة حفازة 6500/6000

### <u>المكونات المستخدمة</u>

لإنشاء الأمثلة في هذا المستند، تم إستخدام الأجهزة التالية في بيئة معملية:

- الموجه Catalyst 4908G-L3 Switch-router الذي يشغل Cisco IOS 12.0(7)W5(15d)
  - محول Catalyst 4003 الذي يشغل نظام التشغيل 2)5.5 Catalyst OS)
  - المحول Catalyst OS 5.5(2 الذي يشغل نظام التشغيل 2)Catalyst OS 5.5(2
  - المحول Catalyst 5509 switch الذي يعمل بنظام التشغيل 2)5.5 Catalyst OS)
- بالنسبة لميزة مستعلم إستطلاع بروتوكول إدارة مجموعات الإنترنت (IGMP)، محولا 6500/6000 Catalyst 6500/6000 يشغلان 3.1(3) و 7.6(2)
- موجهان إضافيان (في هذه الحالة محول Catalyst 2948G-L3 و Cisco 7000) يعملان كمستقبلات للبث المتعدد (أجهزة مضيفة)
  - مولد حركة مرور (SmartBits 2000) قادر على إرسال تدفقات بث IP المتعدد

تم إنشاء المعلومات الواردة في هذا المستند من الأجهزة الموجودة في بيئة معملية خاصة. بدأت جميع الأجهزة المُستخدمة في هذا المستند بتكوين ممسوح (افتراضي). إذا كانت شبكتك مباشرة، فتأكد من فهمك للتأثير المحتمل لأي أمر.

<u>المنتجات ذات الصلة</u>

يتم دعم التطفل على CGMP و IGMP على محولات Catalyst على النحو التالي:

- عائلة Catalyst 4000: CGMP فقط
- مجموعة Catalyst 6000: التطفل على بروتوكول IGMP فقط
- مادة حفازة 5000 عائلة: يتطفل على بروتوكول IGMP (مع مشرف محرك III/IIF مع NFFC أو NFFC، أو مع مشرف محرك IIG/IIIG) و CGMP

رأيت ال multicast توثيق ل المادة حفازة 5000/4000 ومادة حفازة 6000 ل كثير معلومة، بما في ذلك خاص جهاز ومتطلب برمجية.

تم تنفيذ التكوينات الواردة في هذا المستند في بيئة معملية معزولة. تأكد من فهمك للتأثير المحتمل لأي تكوين أو أمر على الشبكة قبل إستخدامه.

#### <u>الاصطلاحات</u>

للحصول على مزيد من المعلومات حول اصطلاحات المستندات، راجع <u>اصطلاحات تلميحات Cisco التقنية</u>.

<u>التكوين باستخدام CGMP</u>

يوضح هذا المثال بيئة شبكة أساسية حيث يكون مصدر (مصادر) البث المتعدد ومستقبلات البث المتعدد في شبكة VLAN نفسها. السلوك المرغوب أن يقيد المفتاح إعادة توجيه البث المتعدد إلى فقط أن ميناء أن يطلب البث المتعدد دفق.

يتم عرض مخطط الشبكة لهذا المثال في الشكل 1.

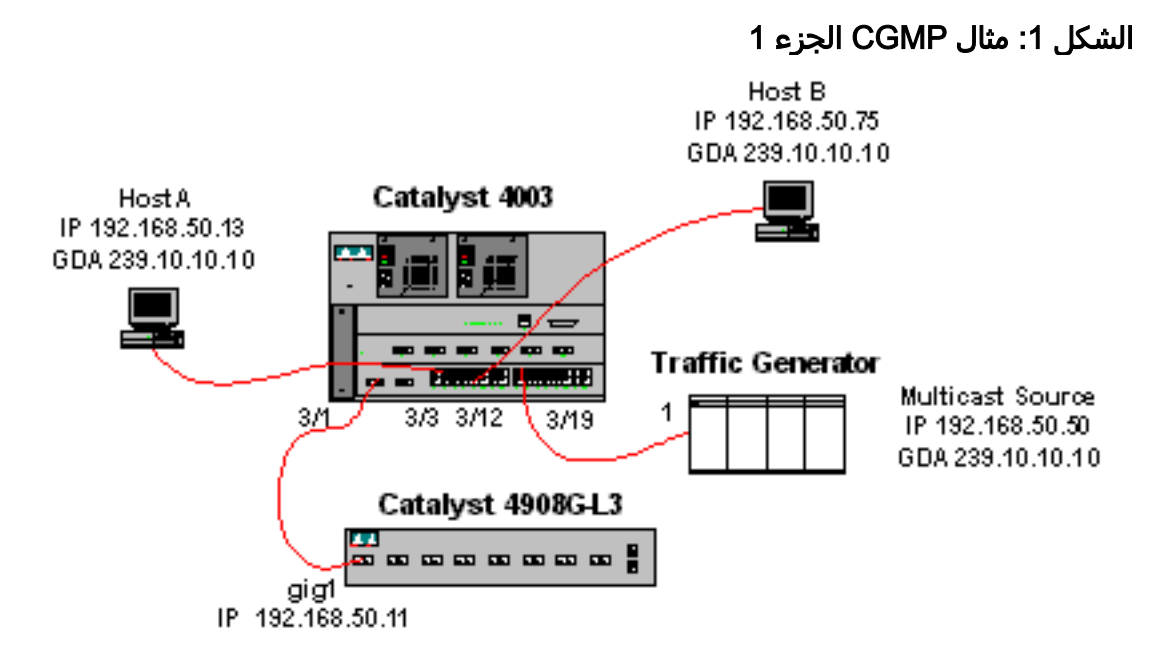

يرسل مولد حركة المرور دفق Mbps 1 من حزم UDP للبث المتعدد إلى عنوان المجموعة Mbps 10.10.10 على VLAN 50 (المنفذ 19/3 من المادة حفازة 4003).

ربطت ال 4908G-L3 مسحاج تخديد إلى المادة حفازة 4003 على ميناء 1/3 في VLAN 50. يتم تطبيق التكوين التالي على واجهة GigabitEthernet1 (لاحظ أنه لا يوجد أمر **ip multicast-routing** تم تكوينه بشكل عام، لأن الموجه لا يوجه حركة مرور البث المتعدد عبر الواجهات الخاصة به):

```
interface GigabitEthernet1
ip address 192.168.50.11 255.255.0
ip pim dense-mode
ip cgmp
يتلقى المحول Catalyst 4003 مفتاح يمكن ( <u>set cgmp enable وتعيين CGMP leave</u> و
يتلقى المحول 2003 مفتاح MCP و CGMP مفتاح يمكن ( <u>enable</u> ).
```

هناك إثنان مضيف (multicast مستقبل) يربط إلى المادة حفازة 4003. المضيف A متصل على ميناء 3/3 في VLAN 50. المضيف B متصل على المنفذ 12/3 على VLAN 50. وتكون هذه الأجهزة المضيفة في الواقع موجهات تم تكوينها كمحطات طرفية (أي لا يتم تكوين توجيه أو وظائف أخرى مشابهة). للمضيف A واجهة تم تكوينها باستخدام عنوان IP 192.168.50.13/24، بينما للمضيف B واجهة تم تكوينها باستخدام عنوان 192.168.50.75/24. لاحقا في هذا المثال، سيتم ضم الأجهزة المضيفة إلى مجموعة البث المتعدد باستخدام أمر تكوين الواجهة (لاحقا هي ip igmp join-grou

الإنتاج التالي من المادة حفازة 3I-4908g عندما الحركة مرور يرسل مولد إلى المجموعة عنوان 239.10.10.10 في VLAN 50 غير أن هناك ما من مستقبل على المفتاح:

4908g-13# show ip pim interface

| Address          | Interface | Interface |       | Version/Mode  |     | Query     | DR    |
|------------------|-----------|-----------|-------|---------------|-----|-----------|-------|
| Cor              | unt Intvl |           |       |               |     |           |       |
| GigabitEthernet1 | v2/Dense  | 0         | 30    | 192.168.50.   | 11  | 192.168.  | 50.11 |
|                  |           |           | 49080 | -13#show ip i | qmp | interface | qiq 1 |

```
GigabitEthernet1 is up, line protocol is up
                                          Internet address is 192.168.50.11/24
                                                  IGMP is enabled on interface
                                                     Current IGMP version is 2
                                                  CGMP is enabled on interface
                                             IGMP query interval is 60 seconds
                                           IGMP querier timeout is 120 seconds
                                    IGMP max query response time is 10 seconds
                                Last member query response interval is 1000 ms
                                          Inbound IGMP access group is not set
                                              IGMP activity: 2 joins, 1 leaves
                                     Multicast routing is enabled on interface
                                                  Multicast TTL threshold is 0
               (Multicast designated router (DR) is 192.168.50.11 (this system
                           (IGMP querying router is 192.168.50.11 (this system
                                           Multicast groups joined: 224.0.1.40
queue_counter 2579 periodic_counter 77065 dmvrp_counter 0 timer_couter 77065 ast
                                                                            ray 0
                                                        4908g-13# show ip mroute
                                                      IP Multicast Routing Table
              Flags: D - Dense, S - Sparse, C - Connected, L - Local, P - Pruned
         R - RP-bit set, F - Register flag, T - SPT-bit set, J - Join SPT
                                             X - Proxy Join Timer Running
                          Outgoing Interface Flags: H - Hardware switched
                                                          Timers: Uptime/Expires
                         Interface state: Interface, Next-Hop or VCD, State/Mode
                    RP 0.0.0.0, flags: DJC ,00:02:15/00:02:59 ,(239.10.10.10 ,*)
                                     Incoming interface: Null, RPF nbr 0.0.0.0
                                                       :Outgoing interface list
                          GigabitEthernet1, Forward/Dense, 00:02:15/00:00:00
                    flags: PCT ,00:02:16/00:00:43 ,(239.10.10.10 ,192.168.50.50)
                         Incoming interface: GigabitEthernet1, RPF nbr 0.0.0.0
                                                 Outgoing interface list: Null
```

```
#<sup>13–4908</sup>3
لاحظ المخرجات بخط غامق:
```

- يوضح إخراج واجهة <u>show ip pim</u> أن واجهة GigabitEthernet1 مع عنوان IP 192.168.50.11 تقوم بتشغيل وضع PIM-المكثف (PIM-DM).
  - يوضح الأمر <u>show ip igmp interface gig 1</u> أنه تم تمكين IGMP و CGMP على الواجهة وأن PIM قيد التشغيل على الواجهة.
- يوضح الأمر <u>show ip route</u> أن الموجه لديه إدخال (مصدر، مجموعة) ل 239.10.10.10 ، تم الحصول عليه من 192.168.50.50 (مولد حركة المرور). لاحظ أن قائمة الواجهة الصادرة خالية. وذلك لأن الموجه لا يقوم بالفعل بتنفيذ توجيه البث المتعدد عبر واجهات الخادم. إنه يخدم فقط لمراقبة وصلات IGMP وأوراقها في شبكة VLAN 50، ولإرسال رسائل CGMP إلى المحول.

الإنتاج التالي من المادة حفازة 4003 مفتاح حيث الحركة مرور يرسل مولد إلى المجموعة عنوان 239.10.10.10 في VLAN 50 غير أن هناك ما من مستقبل على المفتاح:

enable) show cgmp leave) <4003

50

CGMP: enabled CGMP leave: enabled enable) show multicast router) <4003 Port Vlan Total Number of Entries = 1 Configured - '\*' RGMP-capable - '+' enable) show multicast group) <4003 [VLAN Dest MAC/Route Des [CoS] Destination Ports or VCs / [Protocol Type 01-00-5e-00-01-28 3/1 50 01-00-5e-0a-0a 3/1 50 Total Number of Entries = 2 (enable) <4003

لاحظ المخرجات **بخط غامق**:

- يظهر إخراج <u>show cgmp leave</u> أن CGMP و CGMP يترك سريع مكنت على المفتاح.
- <u>العرض multicast مسحاج تخديد</u> يبدي أمر أن المفتاح مدرك من واحد multicast مسحاج تخديد على ميناء 1/3 فى VLAN 50 (ال 34-4908g).
- <u>العرض multicast مجموعة</u> يبدي أمر أن المفتاح يكون قيدت حركة مرور معد إلى {-upper}mac address 01 إلى فقط 00-5e-0a-0a-0a (ال VLAN 50 (ال 239.10.10.10 إلى أي 239.10.10.10 إلى في 20 VLAN إلى فقط ميناء 1/3، ال multicast مسحاج تخديد ميناء.

الآن، قم بتكوين المضيف A والمضيف B كمستقبلات للبث المتعدد لعنوان المجموعة A 239.10.10.10 ويتم تحقيق ذلك باستخدام أمر تكوين الواجهة ip igmp join-group.

المضيف A (محول Catalyst 2948G-L3 متصل على واجهة FastEthernet13):

HostA# configure terminal .Enter configuration commands, one per line. End with CNTL/Z HostA(config)# interface fastethernet13 HostA(config-if)# ip igmp join-group 239.10.10.10 HostA(config-if)# **^Z** HostA# show ip igmp group IGMP Connected Group Membership Group Address Interface Uptime Expires Last Reporter FastEthernet13 00:00:05 never 192.168.50.13 239.10.10.10 #HostA المضيف (يمكن توصيل Cisco 7000 على واجهة (Ethernet1/0):

HostB# configure terminal .Enter configuration commands, one per line. End with CNTL/Z HostB(config)# interface ethernet1/0 HostB(config-if)# ip igmp join-group 239.10.10.10 HostB(config-if)# ^Z HostB# show ip igmp group IGMP Connected Group Membership Group Address Interface Uptime Expires Last Reporter 00:00:10 never Ethernet1/0 192.168.50.75 239.10.10.10 #HostB

الإنتاج التالي من المادة حفازة 4003 مفتاح بعد أن يتلاقى المضيف a والمضيف b مع ال multicast مجموعة 239.10.10.10:

Total Number of Entries = 2 (enable) لاحظت أن المفتاح الآن يرسل حركة مرور ل A (A -00-01 -03-0a) على ميناء 3/3 (المضيف A) و 12/3 (المضيف B) في VLAN 50.

الآن المضيف a يترك مجموعة البث المتعدد:

HostA# configure terminal Enter configuration commands, one per line. End with CNTL/Z HostA(config)# interface fastethernet13 HostA(config-if)# no ip igmp join-group 239.10.10.10 HostA(config-if)# ^Z #HostA gigud المنفذ 3/3 من جدول إعادة توجيه البث المتعدد ل 5e-0a-0a-00-01

enable) **show multicast group**) <4003 [VLAN Dest MAC/Route Des [CoS] Destination Ports or VCs / [Protocol Type 01-00-5e-00-01-28 3/1 50 **01-00-5e-0a-0a** 3/1,3/12 50

Total Number of Entries = 2 (enable) (anable) الآن، يبدأ مولد حركة المرور بإرسال تدفق إضافي للبث المتعدد بسرعة 1 ميجابت في الثانية مخصص ل 239.85.85.85 (عنوان 55-55-55-56-55). راجع الشكل 2.

#### الشكل 2: مثال CGMP الجزء 2

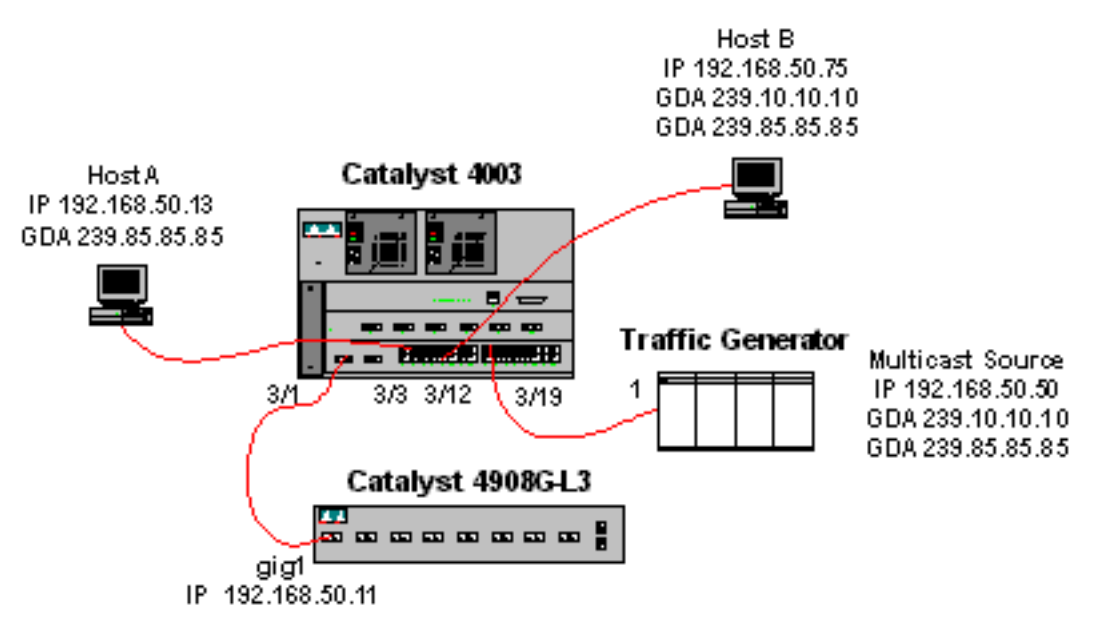

يبدي الإنتاج التالي ال multicast تحشد طاولة على المادة حفازة 3I-4908g:

```
4908g-13# show ip mroute
IP Multicast Routing Table
Flags: D - Dense, S - Sparse, C - Connected, L - Local, P - Pruned
R - RP-bit set, F - Register flag, T - SPT-bit set, J - Join SPT
X - Proxy Join Timer Running
Outgoing Interface Flags: H - Hardware switched
```

Timers: Uptime/Expires Interface state: Interface, Next-Hop or VCD, State/Mode RP 0.0.0.0, flags: DP ,00:01:35/00:02:59 ,(239.85.85.85 ,\*) Incoming interface: Null, RPF nbr 0.0.0.0 Outgoing interface list: Null flags: PT ,00:01:36/00:01:23 ,(239.85.85.85 ,192.168.50.50) Incoming interface: GigabitEthernet1, RPF nbr 0.0.0.0 Outgoing interface list: Null

RP 0.0.0.0, flags: DP ,00:01:36/00:02:59 ,(239.10.10.10 ,\*)
Incoming interface: Null, RPF nbr 0.0.0.0
Outgoing interface list: Null

flags: PT ,00:01:36/00:01:23 ,(239.10.10.10 ,192.168.50.50)
Incoming interface: GigabitEthernet1, RPF nbr 0.0.0.0
Outgoing interface list: Null

4908g-13#

لاحظ وجود إدخال (S،G) وإدخال (G،\*) لكل تدفق للبث المتعدد.

على المادة حفازة 4003، يبدو جدول إعادة توجيه البث المتعدد كما يلي:

enable) **show multicast group**) <4003 [VLAN Dest MAC/Route Des [CoS] Destination Ports or VCs / [Protocol Type 01-00-5e-00-01-28 3/1 50 01-00-5e-0a-0a 3/1,3/12 50 01-00-5e-55-55 3/1 50

Total Number of Entries = 3 (enable) <4003 لاحظت أن المفتاح أضاف مدخل ل 01-00-55-55-55 على ميناء 1/3 (المسحاج تخديد ميناء) في VLAN 50.

الآن، المضيف A والمضيف B ينضمون إلى المجموعة 239.85.85.85 باستخدام أمر تكوين الواجهة **-ip igmp join** group 239.85.85.85.85.85 هنا المفتاح multicast forwarding طاولة بعد المضيف A والمضيف B يتلاقى المجموعة:

> enable) **show multicast group**) <4003 [VLAN Dest MAC/Route Des [CoS] Destination Ports or VCs / [Protocol Type 01-00-5e-00-01-28 3/1 50 01-00-5e-0a-0a 3/1,3/12 50 01-00-5e-55-55 3/1,3/3,3/12 50

Total Number of Entries = 3 (enable) <4003 لاحظت أن المفتاح أضاف ميناء 3/3 و 12/3 في المدخل ل 01-00-55-55-55 في VLAN 50.

## <u>التكوين باستخدام التطفل على بروتوكول إدارة مجموعات الإنترنت (IGMP)</u>

يوضح هذا المثال بيئة شبكة أساسية أخرى حيث يكون مصدر (مصادر) البث المتعدد ومستقبلات البث المتعدد في شبكة VLAN نفسها. السلوك المطلوب هو أن المحولات سوف تقيد إعادة توجيه البث المتعدد إلى تلك المنافذ التي تطلب تدفق البث المتعدد فقط.

يتم عرض مخطط الشبكة لهذا المثال في الشكل 3.

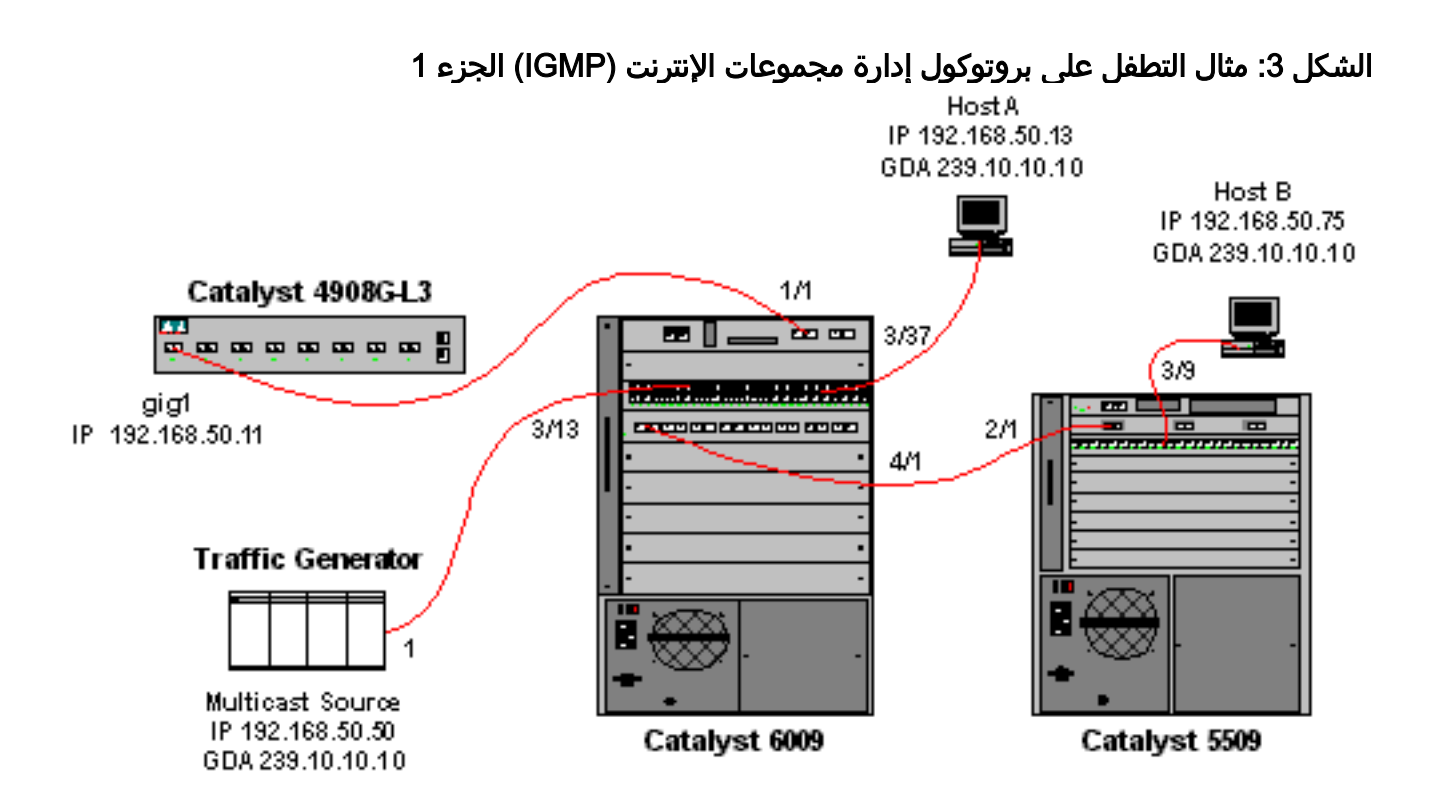

يرسل مولد حركة المرور دفق 1 Mbps من حزم UDP للبث المتعدد إلى عنوان المجموعة 239.10.10.10 على VLAN 50 (المنفذ 13/3 من المادة حفازة 6009).

ربطت ال 4908G-L3 مسحاج تخديد إلى المادة حفازة 6009 على ميناء 1/1. تم تكوين الارتباط كخط اتصال لشبكة VLAN. يتم تطبيق التكوين التالي على الواجهة الفرعية GigabitEthernet1.50 (لاحظ أنه لا يوجد أمر **-ip multicast** تم تكوينه بشكل عام، لأن الموجه لا يوجه حركة مرور البث المتعدد عبر الواجهات الخاصة به):

interface GigabitEthernet1.50 encapsulation isl 50 ip address 192.168.50.11 255.255.255.0 ip pim dense-mode لاحظ أن أمر تكوين واجهة **ip cqmp** غير مطلوب عندما تستخدم إستطلاع IGMP فقط على محولات الطبقة 2.

يتلقى المادة حفازة 6009 والمادة حفازة 5509 مفتاح IGMP يتطفل و IGMP سريع يترك يمكن ( <u>set igmp</u> و <u>enable</u> و<del>يثبت igmp خطوة السريعة enable</del> ). المادة حفازة 6009 يربط عبر شنطة خطوة على ميناء 1/4 إلى المادة حفازة 5509 على ميناء 1/2.

هناك مضيفان (أجهزة إستقبال البث المتعدد) في هذا المثال. المضيف a ربطت إلى المادة حفازة 6009 على ميناء 37/3 في 50 VLAN. المضيف b ربطت إلى المادة حفازة 5509 على ميناء 9/3 في 50 VLAN. كما هو الحال في مثال CGMP، فإن هذه الأجهزة المضيفة هي في الواقع موجهات تم تكوينها كمحطات نهاية (أي أنه لا يتم تكوين توجيه أو وظائف أخرى مشابهة). للمضيف A واجهة تم تكوينها باستخدام عنوان 13/24.08.50.13/24، بينما للمضيف B واجهة تم تكوينها باستخدام عنوان 192.168.50.75/24. لاحقا في هذا المثال، سيتم ضم الأجهزة المضيفة إلى

الإنتاج التالي من المادة حفازة 3I-4908g عندما الحركة مرور يرسل مولد إلى المجموعة عنوان 239.10.10.10 في VLAN 50 غير أن هناك ما من مستقبل على المفتاح:

4908g-13# show ip pim interface

|        | Address | Interface |   | Ver | sion/Mode   | Nbr | Query      | DR  |
|--------|---------|-----------|---|-----|-------------|-----|------------|-----|
|        | Count   | Intvl     |   |     |             |     |            |     |
| Gi1.50 | v       | 2/Dense   | 0 | 30  | 192.168.50. | 11  | 192.168.50 | .11 |

```
4908g-13# show ip igmp interface gig1.50
                                              Gi1.50 is up, line protocol is up
                                         Internet address is 192.168.50.11/24
                                                 IGMP is enabled on interface
                                                    Current IGMP version is 2
                                                CGMP is disabled on interface
                                            IGMP query interval is 60 seconds
                                          IGMP querier timeout is 120 seconds
                                   IGMP max query response time is 10 seconds
                               Last member query response interval is 1000 ms
                                         Inbound IGMP access group is not set
                                             IGMP activity: 3 joins, 2 leaves
                                    Multicast routing is enabled on interface
                                                 Multicast TTL threshold is 0
              (Multicast designated router (DR) is 192.168.50.11 (this system
                          (IGMP querying router is 192.168.50.11 (this system
                                          Multicast groups joined: 224.0.1.40
queue_counter 85 periodic_counter 4777 dmvrp_counter 0 timer_couter 4777 astray
                                                                               0
                                                       4908g-13# show ip mroute
                                                     IP Multicast Routing Table
             Flags: D - Dense, S - Sparse, C - Connected, L - Local, P - Pruned
        R - RP-bit set, F - Register flag, T - SPT-bit set, J - Join SPT
                                            X - Proxy Join Timer Running
                         Outgoing Interface Flags: H - Hardware switched
                                                         Timers: Uptime/Expires
                        Interface state: Interface, Next-Hop or VCD, State/Mode
                    RP 0.0.0.0, flags: DP ,00:02:10/00:02:59 ,(239.10.10.10 ,*)
                                    Incoming interface: Null, RPF nbr 0.0.0.0
                                                Outgoing interface list: Null
                    flags: PT ,00:02:11/00:00:48 ,(239.10.10.10 ,192.168.50.50)
                     Incoming interface: GigabitEthernet1.50, RPF nbr 0.0.0.0
                                                Outgoing interface list: Null
```

```
4908g-13#
```

ويرد أدناه شرح للنواتج **بالخط** الغامق بمزيد من التفصيل.

- يوضح إخراج واجهة **show ip pim** أن واجهة GigabitEthernet1 مع عنوان IP 192.168.50.11 تعمل على تشغيل وضع PIM-المكثف (PIM-DM).
- يوضح الأمر show **ip igmp interface gig 1.50** أن IGMP مكنت و CGMP معطل على الواجهة، وأن PIM قيد التشغيل على الواجهة.
- يوضح الأمر show ip mroute أن الموجه لديه إدخال (مصدر، مجموعة) ل 239.10.10.10 ، تم الحصول عليه من 192.168.50.50 (مولد حركة المرور). لاحظ أن قائمة الواجهة الصادرة خالية. وذلك لأن الموجه لا يقوم بالفعل بتنفيذ توجيه البث المتعدد عبر واجهات الخادم. هو يعمل فقط أن يراقب ربط IGMP ويترك في VLAN 50.

الإنتاج التالي من المادة حفازة 6009 مفتاح حيث الحركة مرور يرسل مولد إلى المجموعة عنوان 239.10.10.10 في VLAN 50 غير أن هناك ما من مستقبل على المفتاح:

> Cat6009> (enable) show multicast protocols status IGMP enabled IGMP fastleave enabled RGMP disabled GMRP disabled Cat6009> (enable) show multicast router Port Vlan

50 1/1

> Total Number of Entries = 2 (Cat6009> (enable

ويرد أدناه شرح للنواتج **بالخط** الغامق بمزيد من التفصيل.

- يوضح إخراج حالة بروتوكولات <mark>البث المتعدد</mark> أن المغادرة السريعة لبروتوكول IGMP و IGMP ممكنة على المحول.
- العرض multicast مسحاج تخديد يبدي أمر أن المفتاح مدرك من واحد multicast مسحاج تخديد على ميناء 1/1 في VLAN 50 (ال 33-4908).
- العرض multicast مجموعة يبدي أمر أن المفتاح يكون قيدت حركة مرور معد إلى {-upper}mac address 01 إلى فقط 00-5e-0a-0a (ال wulticast {upper}mac address إلى أي 239.10.10.10 إلى في VLAN 50 إلى فقط ميناء 1/1، ال multicast مسحاج تخديد ميناء.

الإنتاج التالي من المادة حفازة 5509 مفتاح حيث الحركة مرور يرسل مولد إلى المجموعة عنوان 239.10.10.10 في VLAN 50 غير أن هناك ما من مستقبل على المفتاح:

```
Cat5509> (enable) show multicast protocols status
                                                         CGMP disabled
                                                          IGMP enabled
                                                 IGMP fastleave enabled
                                                         RGMP disabled
                                                         GMRP disabled
                                 Cat5509> (enable) show multicast router
                                                       Port
                                                                 Vlan
                                                         50
                                                                 2/1
                                            Total Number of Entries = 1
                                                      Configured - '*'
                                                    RGMP-capable - '+'
                                  Cat5509> (enable) show multicast group
[VLAN Dest MAC/Route Des
                         [CoS] Destination Ports or VCs / [Protocol Type
_____
                                               _____
```

Total Number of Entries = 0 Cat5509> (enable) ويرد أدناه شرح للنواتج **بالخط** الغامق بمزيد من التفصيل.

- يوضح إخراج **حالة بروتوكولات البث المتعدد** أنه تم تمكين المغادرة السريعة لبروتوكول IGMP و IGMP على المحول.
- **العرض multicast مسحاج تخديد** يبدي أمر أن المفتاح مدرك من واحد multicast مسحاج تخديد على ميناء 1/2 في VLAN 50 (هذا هو الشنطة إلى ال 6009 مفتاح).
- يوضح الأمر show multicast group أن المحول ليس على علم بأي مجموعات بث متعدد. هذا لأن 6009 يكون بالفعل قيدت حركة مرور multicast إلى فقط المسحاج تخديد ميناء، لذلك 5509 لا يستلم حركة مرور معد ل إلى عنوان 01-00-08-0a في 50 VLAN.

الآن، قم بتكوين المضيف A (المتصل بالمحول 6009 في شبكة VLAN 50 على المنفذ 37/3) كمستقبل متعدد البث

لعنوان المجموعة 239.10.10.10 عن طريق إدخال أمر تكوين الواجهة ip igmp join-group 239.10.10.10.

الإنتاج التالي من المادة حفازة 6009 مفتاح بعد أن انضم المضيف a إلى ال multicast مجموعة 239.10.10.10.1

Cat6009> (enable) show multicast group [VLAN Dest MAC/Route Des [CoS] Destination Ports or VCs / [Protocol Type 01-00-5e-00-01-28 1/1 50 01-00-5e-0a-0a 1/1,3/37 50

> Total Number of Entries = 2 (Cat6009> (enable

لاحظ إضافة المنفذ 37/3 إلى جدول إعادة توجيه البث المتعدد لمجموعة البث المتعدد. لم يتغير جدول إعادة التوجيه على المادة حفازة 5509 (لا يوجد إدخالات للبث المتعدد) لأن المادة حفازة 6009 لا تزال تمنع حركة مرور البث المتعدد من عبور إرتباط خط الاتصال إلى 5509.

الآن، قم بتكوين المضيف B (المتصل ب 5509 في شبكة VLAN 50 على المنفذ 9/3) كمستقبل متعدد البث لعنوان المجموعة 239.10.10.10 عن طريق إدخال أمر تكوين واجهة **ip igmp join-group 239.10.10.10**.

الإنتاج التالي من المادة حفازة 6009 مفتاح بعد أن انضم المضيف b إلى ال multicast مجموعة 239.10.10.10::

 Cat6009> (enable) show multicast group

 [VLAN Dest MAC/Route Des
 [CoS] Destination Ports or VCs / [Protocol Type

 01-00-5e-00-01-28
 1/1

 01-00-5e-0a-0a
 1/1,3/37,4/1

Total Number of Entries = 2 <sup>(Cat6009)</sup> (enable) لاحظت أن المادة حفازة 6009 أضفت ميناء 1/4 (الشنطة ميناء إلى المادة حفازة 5509) إلى forwarding طاولة ل ال multicast مجموعة.

الإنتاج التالي من المادة حفازة 5509 مفتاح بعد أن انضم المضيف b إلى ال multicast مجموعة 239.10.10.10

> Total Number of Entries = 1 (Cat5509> (enable

لاحظت أن المادة حفازة 5509 أضفت multicast forwarding مدخل ل ال multicast مجموعة (-58-00-00 MAC 01-00 مجموعة (-MAC 01-00-5e 0. 0a-0a-0a) ومتضمنا الشنطة ميناء (1/2) والمضيف b ميناء (9/3).

> الآن، يترك المضيف A مجموعة البث المتعدد (باستخدام أمر تكوين الواجهة no ip igmp join-group 239.10.10.10).

يزيل المحول 6009 المنفذ 37/3 من جدول إعادة توجيه البث المتعدد ل 01-00-a-0a-0a-0e:

Total Number of Entries = 2 (Cat6009> (enable يبقى جدول إعادة توجيه البث المتعدد 5509 بدون تغيير.

الان، يبدا مولد حركة المرور بإرسال تدفق ثان بسرعة 1 ميجابت في الثانية من حزم UDP للبث المتعدد إلى عنوان المجموعة 239.85.85.85 (عنوان MAC 01-00-5e-55-55-55 (عنوان MAC). انظر الشكل 4.

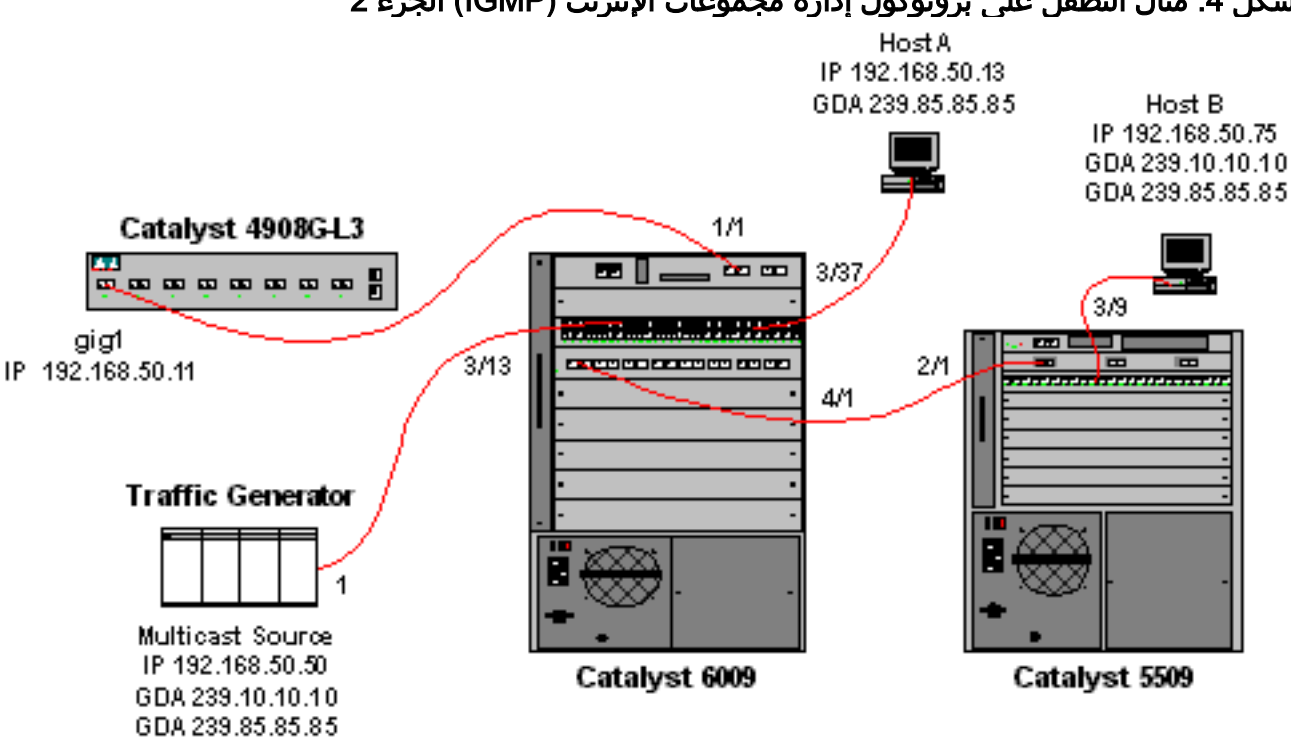

الشكل 4: مثال التطفل على بروتوكول إدارة مجموعات الإنترنت (IGMP) الجزء 2

ينشئ 4908G-L3 مدخل (\*،G) و(S،G) لعنوان المجموعة الجديد:

```
4908g-13# show ip mroute
                                             IP Multicast Routing Table
     Flags: D - Dense, S - Sparse, C - Connected, L - Local, P - Pruned
R - RP-bit set, F - Register flag, T - SPT-bit set, J - Join SPT
                                    X - Proxy Join Timer Running
                 Outgoing Interface Flags: H - Hardware switched
                                                 Timers: Uptime/Expires
                Interface state: Interface, Next-Hop or VCD, State/Mode
            RP 0.0.0.0, flags: DP ,00:00:37/00:02:59 ,(239.85.85.85 ,*)
                            Incoming interface: Null, RPF nbr 0.0.0.0
                                        Outgoing interface list: Null
            flags: PT ,00:00:38/00:02:21 ,(239.85.85.85 ,192.168.50.50)
            Incoming interface: GigabitEthernet1.50, RPF nbr 0.0.0.0
                                        Outgoing interface list: Null
          RP 0.0.0.0, flags: DJC ,00:13:44/00:02:59 ,(239.10.10.10 ,*)
                            Incoming interface: Null, RPF nbr 0.0.0.0
                                             :Outgoing interface list
              GigabitEthernet1.50, Forward/Dense, 00:13:44/00:00:00
           flags: PCT ,00:00:38/00:02:21 ,(239.10.10.10 ,192.168.50.50)
             Incoming interface: GigabitEthernet1.50, RPF nbr 0.0.0.0
```

4908g-13#

يخلق ال 6009 مصدر فقط forwarding إدخال ل الجديد multicast {upper}mac address أن يتضمن فقط ال multicast مسحاج تخديد ميناء (1/1) في VLAN 50:

> t6009> (enable) **show multicast group** [VLAN Dest MAC/Route Des [CoS] Destination Ports or VCs / [Protocol Type 01-00-5e-00-01-28 1/1 50 01-00-5e-0a-0a 1/1,4/1 50 01-00-5e-55-55 1/1 50

> > Total Number of Entries = 3 (Cat6009> (enable

الآن، المضيف A والمضيف B ينضمان إلى المجموعة 239.85.85.85 باستخدام أمر تكوين الواجهة **-ip igmp join** group 239.85.85.85.85.

الإنتاج التالي من المادة حفازة 6009 مفتاح بعد أن يتلاقى المضيف a والمضيف b مع ال multicast مجموعة 239.85.85.85

> Cat6009> (enable) show multicast group [VLAN Dest MAC/Route Des [CoS] Destination Ports or VCs / [Protocol Type 01-00-5e-00-01-28 1/1 50 01-00-5e-0a-0a 1/1,4/1 50 01-00-5e-55-55 1/1,3/37,4/1 50

> > Total Number of Entries = 3

(Cat6009> (enable

لاحظت أن المفتاح أضاف ميناء 37/3 (المضيف أ) و 1/4 (الشنطة إلى ال 5509) في الإدخال ل 01-00--55-55-55 55 55-55 في VLAN 50.

الإنتاج التالي من المادة حفازة 5509 مفتاح بعد أن يتلاقى المضيف a والمضيف b ال multicast مجموعة 239.85.85.85

 Cat5509> (enable) show multicast group

 [VLAN Dest MAC/Route Des
 [CoS] Destination Ports or VCs / [Protocol Type

 01-00-5e-0a-0a
 2/1,3/9
 50

 01-00-5e-55-55
 2/1,3/9
 50

Total Number of Entries = 2 <sup>(Cat5509)</sup> (enable) لاحظت أن المفتاح أضفت مدخل ل 01-00-55-55-55-55 في VLAN 50 ويضيف ميناء 1/2 (الشنطة إلى ال 6009) ومنفذ 9/3 (مضيف b).

### <u>التكوين باستخدام ميزة مستعلم إستطلاع بروتوكول إدارة مجموعات الإنترنت</u> (IGMP<u>)</u>

سابقا، عندما كان المصدر والمستقبلات على شبكة VLAN نفسها وكنت تريد التأكد من أن حركة مرور البث المتعدد يتم إرسالها فقط إلى المتلقين المهتمين بحركة المرور، كان يلزم تمكين PIM على واجهة الموجه المطابقة لشبكة VLAN وتطفل CGMP أو التطفل على بروتوكول IGMP المطلوب للاستخدام. اعتبارا من CatOS صيغة 7،1 على المادة حفازة sery 6000/6500 مفتاح، هناك سمة جديد يدعو IGMP يتطفل مستعلم. يمكن هذا سمة IGMP يتطفل ضمن VLAN حيث PIM و IGMP لا يشكل لأن ال multicast حركة مرور لا يحتاج أن يكون أرسلت إلى أي VLAN آخر. إذا لم يكن هناك موجه بث متعدد على شبكة VLAN حيث تريد أن تنتقل حركة مرور البث المتعدد بين المصدر والمستقبلين، فأنت بحاجة إلى تمكين ميزة مستعلم إستطلاع بروتوكول IGMP لجعل هذا العمل بشكل صحيح.

عندما يتم تكوين ميزة مستعلم IGMP لشبكة VLAN معينة، يرسل المحول استعلامات IGMP العامة كل 125 ثانية ويستمع إلى استعلامات عامة أخرى من محولات أخرى. عند وجود العديد من المحولات التي تم تمكين مستعلم بروتوكول IGMP لشبكة محلية ظاهرية (VLAN) معينة، توجد عملية إختيار لتحديد أي من المحولات سيستمر في العمل كمستعلم. المحولات الأخرى التي فقدت الانتخابات، ابدأ وحدة التوقيت وإذا لم يتم سماع أي استعلامات خلال ذلك الوقت، فستكون هناك إعادة إختيار لمستعلم جديد.

استعملت إثنان مادة حفازة 6000 مفتاح، واحد يركض CatOS برمجية صيغة 8.1(3)، والآخر يركض CatOS برمجية صيغة 7.6(22)، أن يختبر هذا سمة. المخطط موضح أدناه.

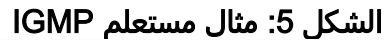

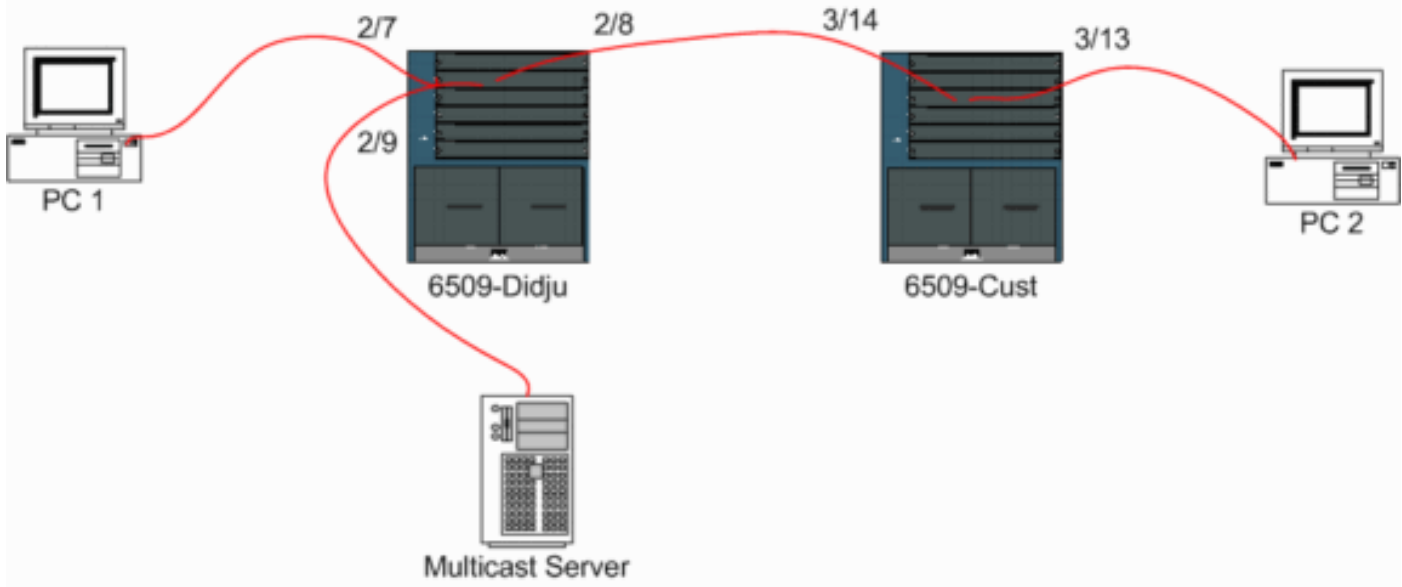

المصدر والمستقبلات كل على VLAN 9. يتم تمكين مستعلم IGMP على كلا المحولين.

```
Didju (enable) set igmp querier enable 9
IGMP querier is enabled for VLAN(s) 9
Cust (enable) set igmp querier enable 9
IGMP querier is enabled for VLAN(s) 9
هذا بالفعل تكوين كاف لجعل هذه الميزة تعمل، ولكن لا يزال هناك بعض الضبط الدقيق الذي يمكن القيام به.
```

```
2 Cust (enable) set igmp querier 9
Query Interval for the vlan(s)
(oqi Other Querier Interval for the vlan(s)
يعين الفاصل الزمني للاستعلام، والذي يكون 125 ثانية بشكل افتراضي، التردد الذي يرسل به المحول الذي يتم
إختياره كمستعلم استعلامات IGMP العامة.
```

يحدد الفاصل الزمني **للمستعلم الآخر**، والذي يكون 300 ثانية بشكل افتراضي، مقدار الوقت الذي ينتظره محول في حالة غير المستعلم لاستعلام عام من المحول المستعلم. إذا لم يتم إستلام الاستعلام العام في الفترة الزمنية التي تم تكوينها من محول المستعلم المنتخب، يصبح محول المستعلم المرشح محول مستعلم. وهذه الوظيفة مماثلة لوظيفة "عداد الوقت الميت".

#### للتحقق من الحالة الحالية لمستعلم IGMP على كلا المحولين:

Cust (enable) show igmp querier information 9 (VLAN Querier State Query Tx Count QI (seconds) OQI (seconds \_\_\_\_\_ \_\_\_\_ 4 QUERIER 125 300 9 (Cust (enable Didju (enable) show igmp querier information (VLAN Querier Address Querier State Query Tx Count QI (sec) OQI (sec ----- -----0.0.0.0 9 125 300 0 NON-QUERIER (Didju (enable من المخرجات المذكورة أعلاه، يمكنك أن ترى أن المحول المسمى "Cust" تم انتخابه مستعلم، وأن الفاصل الزمني للاستعلام هو 125 ثانية وأن "المؤقت المميت" على غير مستعلم هو 300 ثانية. في هذا مثال، يرسل مصدر البث المتعدد حركة مرور إلى المجموعة 239.10.10.10 ، أي يماثل على طبقة 2 إلى عنوان MAC **01-00-5E-0a-0a**. تحقق الآن من المنافذ التي تتم إضافتها بواسطة IGMP إلى مجموعة البث المتعدد. Didju (enable) show multicast group [VLAN Dest MAC/Route Des [CoS] Destination Ports or VCs / [Protocol Type \_\_\_\_\_ \_\_\_\_ 9 2/7-8 01-00-5e-0a-0a-0a Total Number of Entries = 1 (Didju (enable .Port 2/7 is the port connected to PC 1 and !--- Port 2/8 connects to Cust, the second 6000 ---! على Cust، بمكنك أن ترى التالي: Cust (enable) show multicast group [VLAN Dest MAC/Route Des [CoS] Destination Ports or VCs / [Protocol Type \_\_\_\_\_ 01-00-5e-0a-0a-0a 3/13-14 9 Total Number of Entries = 1 (Cust (enable .Port 3/13 connects to PC 2 and 3/14 to Didju ---! في أمر show multicast router، تحصل على إشارة حول موقع الموجه الذي يقوم باستعلام بروتوكول إدارة. مجموعات الإنترنت (IGMP). في *حالة السكون*، لا يظهر المحول الذي تم إختياره كمستعلم IGMP أي إخراج، كما هو موضح أدناه. Cust (enable) show multicast router

> Total Number of Entries = 0 Configured - '\*' RGMP-capable - '+' Channeled Port - '#' IGMP-V3 Router - '\$' IGMP-Querier Router - '@'

\_\_\_\_\_

Port Vlan

<sup>Cust</sup> (enable)) في المحول الثاني Didju، يمكن رؤية ما يلي:

Didju (enable) **show multicast router** Port Vlan 9 @ 2/7 Total Number of Entries = 1 Configured - '\*' RGMP-capable - '+'

Channeled Port - '#'

IGMP-V3 Router - '\$' IGMP-Querier Router - '@'

(Didju (enable

هنا، يكون منفذ موجه البث المتعدد هو المنفذ 7/2 (المنفذ الذي يتصل بالقمة) ومن خلال علامة '@'، يقول أنه يتم إستخدام ميزة مستعلم IGMP.

### <u>معلومات ذات صلة</u>

- تكوين خدمات البث المتعدد على محولات مجموعة Catalyst 5000، الإصدار 5.5
  - تكوين توجيه IP للبث المتعدد، Cisco IOS، الإصدار 12.2
  - <u>البث المتعدد في شبكة مجمع: التطفل على بروتوكول CGMP و IGMP</u>
    - <u>صفحات دعم منتجات شبكة LAN</u>
      - <u>صفحة دعم تحويل شبكة LAN</u>
    - الدعم التقني والمستندات Cisco Systems

ةمجرتاا مذه لوح

تمجرت Cisco تايان تايانق تال نم قعومجم مادختساب دنتسمل اذه Cisco تمجرت ملاعل العامي عيمج يف نيم دختسمل لمعد يوتحم ميدقت لقيرشبل و امك ققيقد نوكت نل قيل قمجرت لضفاً نأ قظعالم يجرُي .قصاخل امهتغلب Cisco ياخت .فرتحم مجرتم اممدقي يتل القيفارت عال قمجرت اعم ل احل اوه يل إ أم اد عوجرل اب يصوُتو تامجرت الاذة ققد نع اهتي لوئسم Systems الما يا إ أم الا عنه يل الان الانتيام الال الانتيال الانت الما